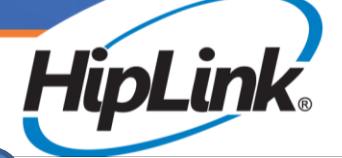

## HOW TO INSTALL HIPLINK MOBILE

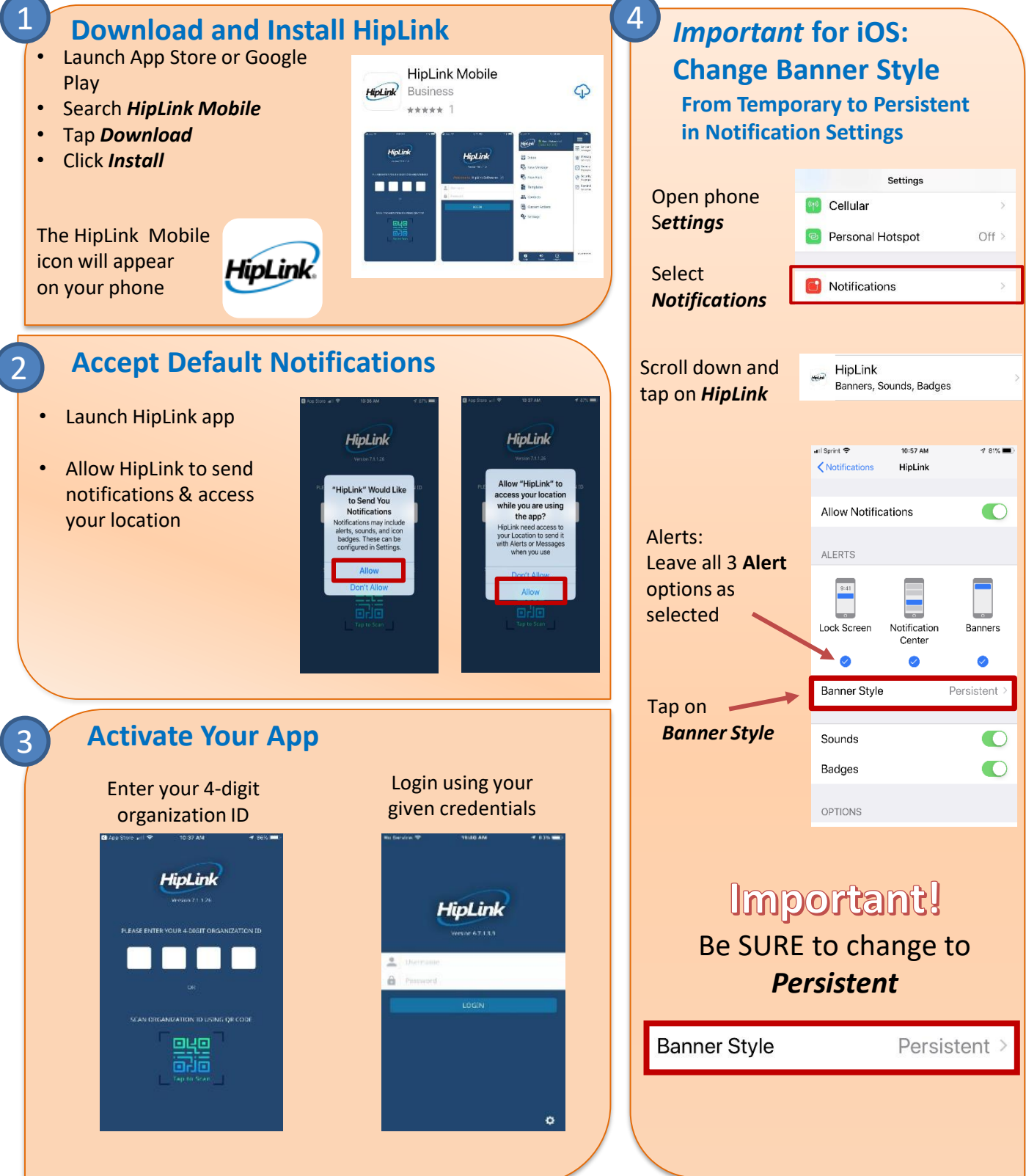